## ประเมินผลการปฏิบัติงาน เพื่อขอเลื่อนเงินเดือน ครั้งที่ 2 (1 ต.ค.67)

## ແຍະ

## ประเมินผลการพัฒนางานตามข้อตกลง (PA)

ประจำปีงบประมาณ 2567 ครั้งที่ 2

132119024

เอกสารหลักฐาน 2. แบบประเมินผลการพัฒนางานตามข้อตกลง (PA) ตามมาตรฐานตำแหน่ง - PA 2/ส = 6 ชุด - PA 3/ส = 1 ชุด และ อัพโหลดเป็นใฟล์ MS-Word ใน Drive ของบุคคล โดยตั้งชื่อไฟล์ เป็น PA3\_ชื่อตนเอง\_67 3. แบบรายงานผลการปฏิบัติงานในรอบหกเดือนที่ผ่านมา (1 เม.ย. 67 – 30 ก.ย. 67) จำนวน 1 เล่ม 4. T-SAR ประจำภาคเรียนที่ 1 /2567 จำนวน 1 เล่ม 5. เอกสารหลักฐานต่าง ๆ ที่นำมาประกอบการประเมิน 15 รายการ คือ - ด้านที่ 1 : 1. แผนการจัดการเรียนรู้/ 2. บันทึกท้ายแผน ๆ / 3. รายงานผลการวิเคราะห์ผู้เรียน ๆ / 4. รายงานการใช้สื่อ / 5. รายงานวิจัย / 6. รายงานนิเทศการสอน / 7. รายงานกิจกรรมชุมนุม / 8. รายงานผลการพัฒนาผลสัมฤทธิ์ผู้เรียนตามประกาศค่าเป้าหมาย (1/67) / 9. รายงานสรุปผลประเมินคุณภาพผู้เรียน (ผลสัมฤทธิ์ ฯ 1/67)

- ด้านที่ 2 : 1. รายงานการโฮมรูม / 2. รายงานการเยี่ยมบ้าน / 3. รายงานการประชุมผู้ปกครอง

้1. แบบประเมินผลการปฏิบัติงาน ๆ ตามมาตรฐานตำแหน่ง จำนวน 1 ชุด

- ด้านที่ 3 : 1. แผนการพัฒนาตนเอง (ID Plan) / 2. รายงาน PLC / 3. รายงานการอบรมหรือเกียรติบัตร

รายการที่ 1 – 5 นำส่งที่ห้องเจ้าพระยา ๆ วันจันทร์ที่ 9 กันยายน 2567

เอกสารหลักฐาน

แบบประเมินผลการปฏิบัติงาน /แบบประเมิน (PA) และ แบบฟอร์มรายงานผลการปฏิบัติงาน ๆ สามารถดาวน์โหลดและอัพโหลดได้ที่เว็บไซต์

https://www.surasak.ac.th/surasak/index.php หรือที่ Google Drive กลุ่มบริหารงานบุคคล

https://drive.google.com/drive/folders/1wJ4UVhk8ZoJYu

GFARubHHwcgHaeLQPJW?usp=sharing

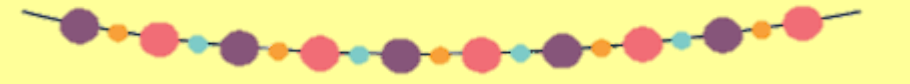

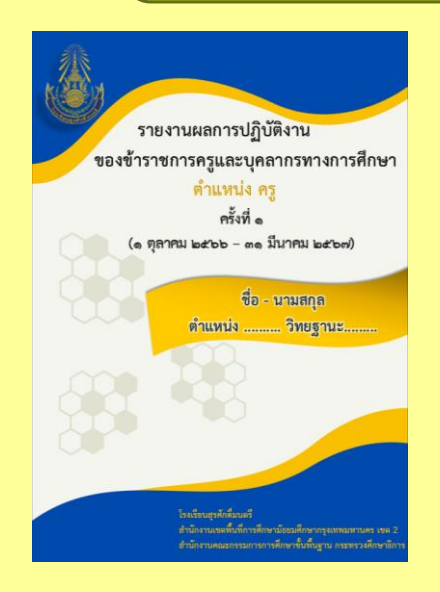

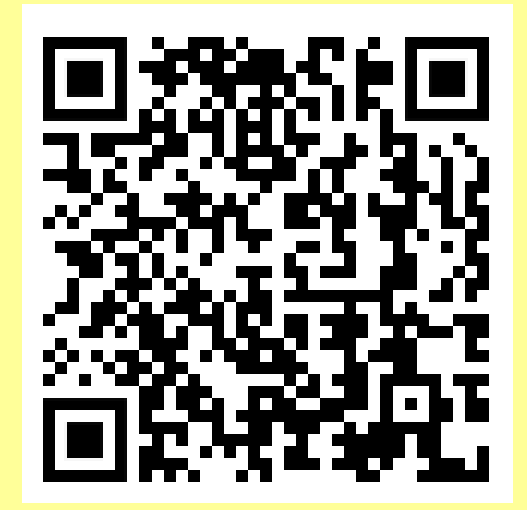

QR Code โหลดเอกสาร

- การกรอกข้อมูลในแบบประเมินผลการปฏิบัติงาน ให้ระบุชื่อผู้ประเมินดังนี้ การกรอกข้อมูล - แบบประเมินหน้าที่ 1 / แบบประเมินองค์ประกอบที่ 1 และ 3 กรรมการ 3 คนระบุดังนี้ คนที่ 1 <u>นายประทีป ไชยเมือง</u> ตำแหน่ง ผู้อำนวยการโรงเรียน วิทยฐานะ ผู้อำนวยการเชี่ยวชาญ คนที่ 2 กรณี ครู ให้ระบุ<หัวหน้าระดับชั้น> / กรณี ผู้ช่วยรองฯและหัวหน้าระดับ ให้ระบุชื่อ<นายพลวิทย์ กุมภา> คนที่ 3 กรณี ครู ให้ระบุ<หัวหน้ากลุ่มสาระฯ> / กรณี ผู้ช่วยรองฯและหัวหน้ากลุ่มสาระฯ ให้ระบุชื่อ<นางนิภาพร ปัญญาคำ> - แบบประเมินองค์ประกอบที่ 2 มีกรรมการ 5 คน ให้ใส่ชื่อผู้อำนวยการและรอง ฯ 4 ฝ่าย
  - ประเมินตนเองในช่องระดับคะแนนให้ใส่ตัวเลข 1 4 แทนการใส่เครื่องหมาย 🗸

| <u> </u>                              |                                                   |                   |    |     |   |       |                                   |    |    |   |       |
|---------------------------------------|---------------------------------------------------|-------------------|----|-----|---|-------|-----------------------------------|----|----|---|-------|
|                                       | a                                                 | ผลการประเมินตนเอง |    |     |   |       | ผลการประเมินของ<br>ผู้บังคับบัญชา |    |    |   |       |
| การบฏบตงาน                            | รายละเอยด                                         |                   | ระ | ดับ |   | ดะแบบ | ระดับ                             |    |    |   | 0.000 |
|                                       |                                                   | ඉ                 | ba | ¢ח  | ۲ | ทะแนน | ඉ                                 | ba | ¢ח | ھ | ทะแนน |
| <ol> <li>ด้านการจัดการเรีย</li> </ol> | มรู้                                              |                   |    |     |   |       |                                   |    |    |   |       |
| ๑.๑ สร้างและหรือ                      | มีการจัดทำรายวิชาและหน่วยการเรียนรู้ให้           |                   |    |     |   |       |                                   |    |    |   |       |
| พัฒนาหลักสูตร                         | สอดคล้อง กับมาตรฐานการเรียนรู้ และตัวซี้วัด       |                   |    |     |   |       |                                   |    |    |   |       |
|                                       | หรือผลการเรียนรู้ ตามหลักสูตร เพื่อให้ผู้เรียนได้ |                   |    | ¢   |   |       |                                   |    |    |   |       |
|                                       | พัฒนาสมรรถนะ และการเรียนรู้เต็มตาม                |                   |    |     | ď |       |                                   |    |    |   |       |
|                                       | ศักยภาพ โดยมีการพัฒนารายวิชาและหน่วยการ           |                   |    |     |   |       |                                   |    |    |   |       |
|                                       | เรียนรู้ ให้สอดคล้องกับบริบทของสถานศึกษา          |                   |    |     |   |       |                                   |    |    |   |       |
|                                       | ผู้เรียน และท้องถิ่น และสามารถแก้ไขปัญหาใน        |                   |    |     |   |       |                                   |    |    |   |       |
|                                       | การจัดการเรียนรู้ได้                              |                   |    |     |   |       |                                   |    |    |   |       |

หมายเหตุ การกรอกข้อมูลในแบบฟอร์มขอให้อยู่ ในหน้าที่กำหนดตามแบบฟอร์มเท่านั้น สามารถลดขนาดตัวอักษรเพื่อให้เอกสาร อยู่หน้าเดียวกันได้

| 5 สิงหาคม 2567         |                                                                          | ชี้แจงหลักเกณฑ์และวิธีการประเมินผล ฯ                                      | ปฏิทินการปฏิบัติงาน |  |  |  |  |
|------------------------|--------------------------------------------------------------------------|---------------------------------------------------------------------------|---------------------|--|--|--|--|
| 15 ส.ค. – 8 ก.ย. 2567  | $\triangleright$                                                         | • ข้าราชการครู ฯ ประเมินตนเองตามสภาพจริง                                  |                     |  |  |  |  |
|                        |                                                                          | ตามมาตรฐานวิทยฐานะของตนเองในแบบประเมิน ฯ พร้อมจัดทำแบบรายงานผล ฯ          |                     |  |  |  |  |
| 9 กันยายน <b>256</b> 7 | $\triangleright$                                                         | 🕨 ข้าราชการครู ๆ นำส่ง เอกสารหลักฐานต่าง ๆ ที่ห้องเจ้าพระยาสุรศักดิ์มนตรี |                     |  |  |  |  |
|                        | - แบบประเมินผลการปฏิบัติงาน ฯ (1 ชุด)                                    |                                                                           |                     |  |  |  |  |
|                        |                                                                          | - แบบประเมิน (PA) (PA 2/ส 6 ชุด และ PA 3/ส 1 ชุด)                         |                     |  |  |  |  |
|                        | - แบบรายงานผลการปฏิบัติงาน ฯ พร้อมเอกสารหลักฐาน ใส่กล่อง 1 Box 1 Teacher |                                                                           |                     |  |  |  |  |
|                        | $\triangleright$                                                         | ข้าราชการครู ฯ อัพโหลดไฟล์ PA 3/ส ใน Google Drive ข                       | องบุคคล             |  |  |  |  |
| 10 - 12 กันยายน 2567   | $\triangleright$                                                         | คณะกรรมการพิจารณาผลการปฏิบัติงาน ๆ และ <mark>คณะกรร</mark>                | มการประเมิน (PA)    |  |  |  |  |
|                        |                                                                          | ประเมินผลการปฏิบัติงานข้าราชการครู ๆ ที่ห้องเจ้าพระยา                     | สุรศักดิ์มนตรี      |  |  |  |  |
| 13 กันยายน 2567        | $\triangleright$                                                         | คณะกรรมการพิจารณาผลการปฏิบัติงาน ๆ และ คณะกรร                             | มการประเมิน (PA)    |  |  |  |  |
|                        |                                                                          | ส่งผลการประเมินฯ ที่ห้องบุคคล                                             |                     |  |  |  |  |
| 17 - 18 กันยายน 2567   | $\triangleright$                                                         | กลั่นกรองผลการประเมิน โดย คณะกรรมการกลั่นกรองผล                           | การปฏิบัติงาน       |  |  |  |  |
| 20 กันยายน 2567        | $\triangleright$                                                         | จัดส่งผลการประเมิน                                                        |                     |  |  |  |  |